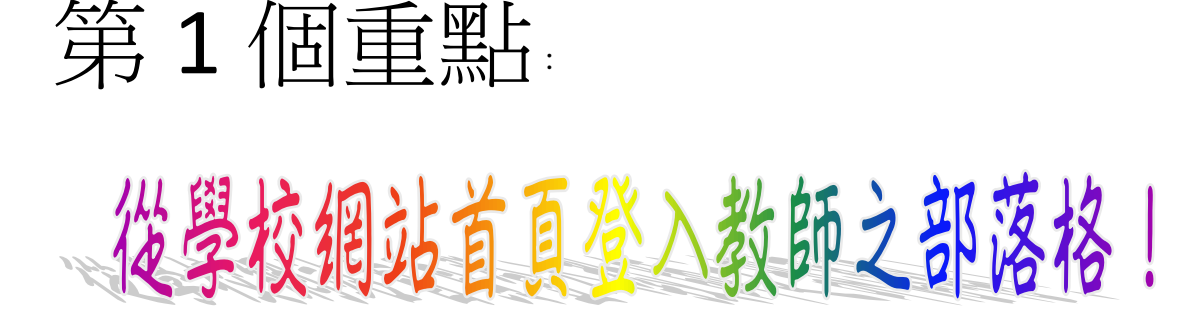

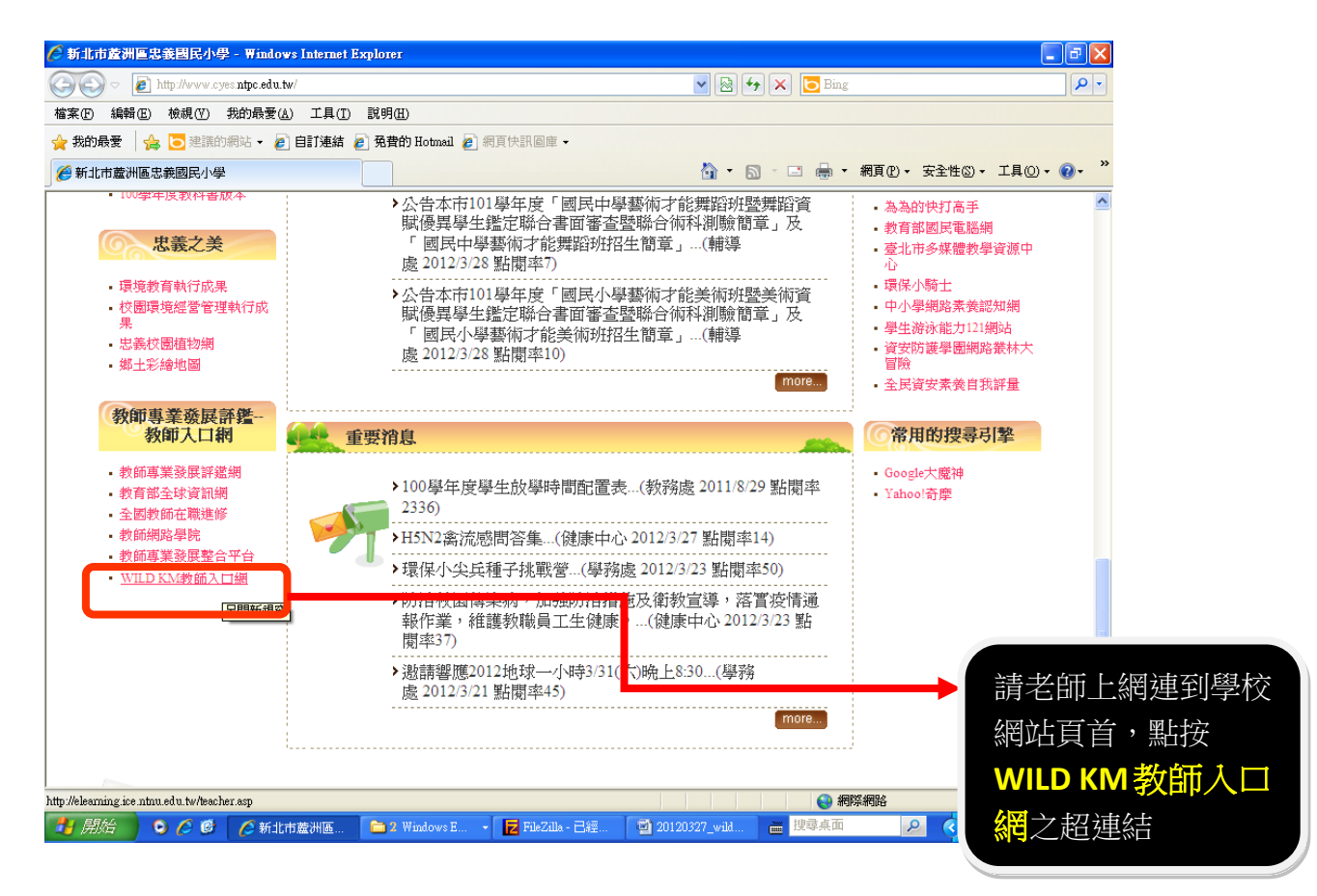

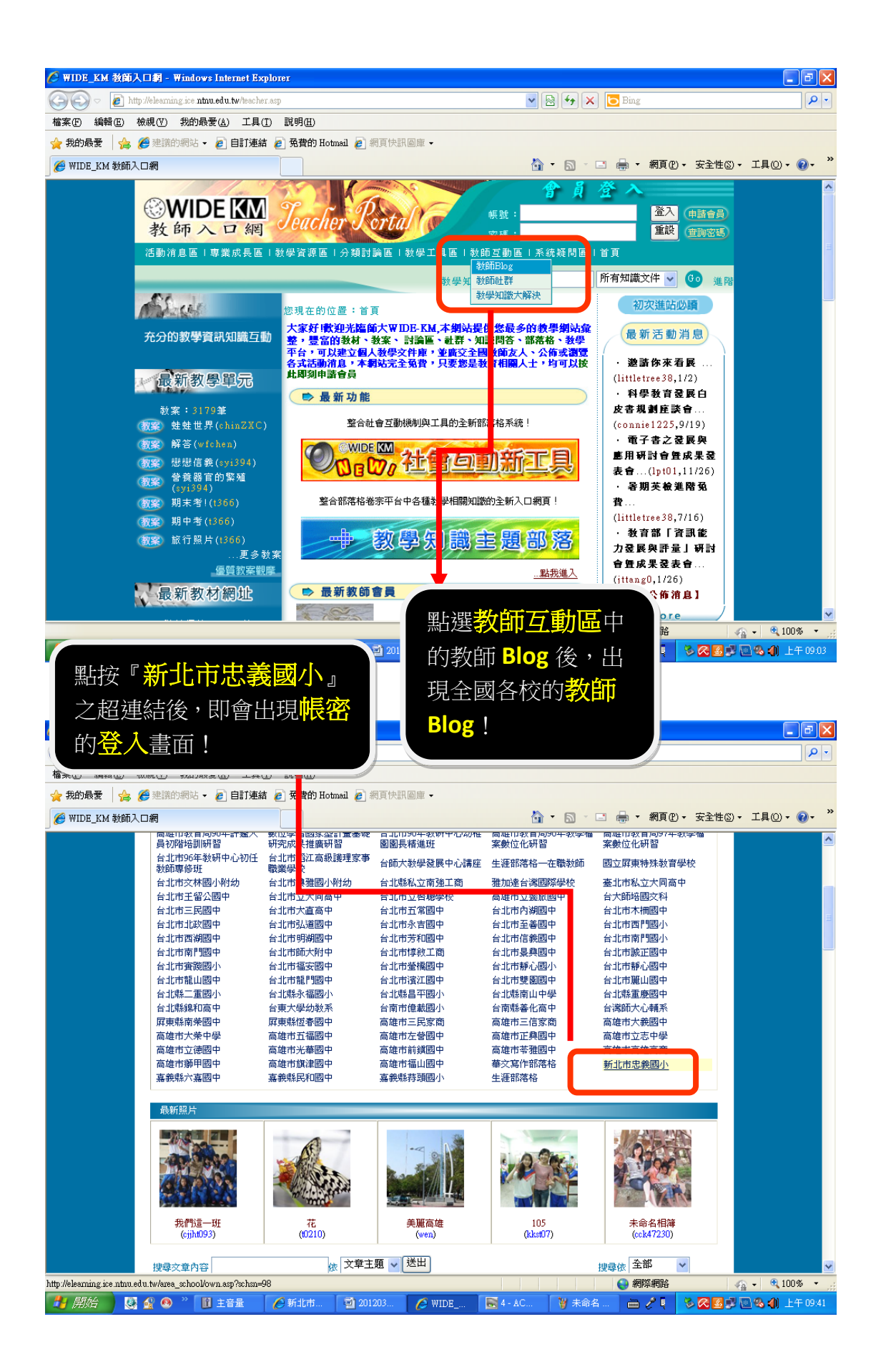

| File Edit View                                                                                                    |                                                                                                    | u.wvarea_school/own.a                                                                                                    | asp (sc.hšn=96                                                                                                    | <b>M</b>                                                                                              |                                                                                                    |                         |
|----------------------------------------------------------------------------------------------------|----------------------------------------------------------------------------------------------------|----------------------------------------------------------------------------------------------------|----------------------------------------------------------------------------------------------------|----------------------------------------------------------------------------------------------------|----------------------------------------------------------------------------------------------------|-------------------------|
|                                                                                                    | Favorites <u>T</u> ools <u>H</u> e                                                                                                    | əlp                                                                                                    |                                                                                                    |                                                                                                    |                                                                                                    |                         |
| 🚖 Favorites 🛛 🚕                                                                                                    |                                                                                                    |                                                                                                    |                                                                                                    |                                                                                                    |                                                                                                    |                         |
| 🏉 校園部落格 - 新士                                                                                                    | 北市忠義國小                                                                                                    |                                                                                                    |                                                                                                    |                                                                                                    | 🏠 • 🔝 - 🖃 🖶 • Page • Safet                                                                                                    | y <b>∗</b> T <u>o</u> o |
|                                                                                                    |                                                                                                    |                                                                                                    |                                                                                                    |                                                                                                    |                                                                                                    |                         |
|                                                                                                    | m                                                                                                    | <b>0008 0008 8</b>                                                                                                    | 1600 ARMS                                                                                                    | 10 A                                                                                                  |                                                                                                    |                         |
|                                                                                                    |                                                                                                    |                                                                                                    | 065 0003                                                                                                    |                                                                                                    |                                                                                                    |                         |
|                                                                                                    | K) m                                                                                                    |                                                                                                    |                                                                                                    |                                                                                                    |                                                                                                    |                         |
|                                                                                                    |                                                                                                    |                                                                                                    |                                                                                                    |                                                                                                    |                                                                                                    | <b>)</b>                |
|                                                                                                    |                                                                                                    |                                                                                                    |                                                                                                    |                                                                                                    | ⑦一般使用者                                                                                                    |                         |
|                                                                                                    | Lord                                                                                                    |                                                                                                    | 所充满人文色彩                                                                                                    | 的玩美新樂園                                                                                                | ○ 管理者模式                                                                                                    |                         |
|                                                                                                    |                                                                                                    |                                                                                                    |                                                                                                    |                                                                                                    |                                                                                                    |                         |
|                                                                                                    |                                                                                                    | 3                                                                                                    |                                                                                                    |                                                                                                    | A BUS                                                                                                    |                         |
| 6                                                                                                    | ia                                                                                                    | 体化                                                                                                    | 利日                                                                                                    | blog                                                                                                  | <u>~</u>                                                                                                    |                         |
|                                                                                                    | ningchun                                                                                                    | 茶品如                                                                                                    | 1-1-1                                                                                                    | 維 7 Plog                                                                                              |                                                                                                    |                         |
|                                                                                                    | hanker                                                                                                    | 李轮福                                                                                                    |                                                                                                    | 推入Blog                                                                                                |                                                                                                    |                         |
|                                                                                                    | iolin0928                                                                                                    | 劉委村                                                                                                    | English                                                                                                    | 推入Blog                                                                                                |                                                                                                    |                         |
|                                                                                                    | mmaav                                                                                                    | 藍手伝                                                                                                    | - AL                                                                                                    | 推入Blog                                                                                                |                                                                                                    |                         |
|                                                                                                    | zxht1126                                                                                                    | 陳宇倫                                                                                                    | 三年級導師                                                                                                    | 進入Blog                                                                                                | <b>V</b>                                                                                                    |                         |
|                                                                                                    | 196005                                                                                                    | 陳官旨                                                                                                    | 五年級導師                                                                                                    | 未啟用Blog                                                                                               |                                                                                                    |                         |
|                                                                                                    | 196030                                                                                                    | 曾瓊茸                                                                                                    | 六年級導師                                                                                                    | 未設用Blog                                                                                               | 键入耂師你所由                                                                                                    | [諸]                     |
|                                                                                                    | abteacher                                                                                                    | 謝窓壺                                                                                                    | 多元活化課程                                                                                                    | 未設用Blog                                                                                               | 夏日に見ていた。                                                                                                    | □月~                     |
|                                                                                                    | 196021                                                                                                    | 洪含詩                                                                                                    | 自然                                                                                                    | 進入Blog                                                                                                | <b>据</b> 据 朗 密 框 ,                                                                                                    | 妹娃                      |
|                                                                                                    | 195025                                                                                                    |                                                                                                    | 自然                                                                                                    | 進入Blog                                                                                                |                                                                                                    | 心心                      |
|                                                                                                    | springsummer                                                                                                    | 洪美蒲                                                                                                    | 自然                                                                                                    | 進入Blog                                                                                                | 聖上按答↓ 4月/公日                                                                                                    | Пп                      |
|                                                                                                    | msn996073                                                                                                    | 王怡文                                                                                                    | 自然                                                                                                    | 進入Blog                                                                                                |                                                                                                    | ניוע                    |
|                                                                                                    | paril90449                                                                                                    | 葉子維                                                                                                    | 自然                                                                                                    | 進入Blog                                                                                                | 容え                                                                                                    |                         |
|                                                                                                    | car01924                                                                                                    | 王淑滿                                                                                                    | 自然                                                                                                    | 進入Blog                                                                                                | <u> </u>                                                                                                    |                         |
|                                                                                                    | qwishlin1115                                                                                                    | 林彙融                                                                                                    | 自然,生活,美勞                                                                                                    | 未啟用Blog                                                                                               |                                                                                                    |                         |
|                                                                                                    |                                                                                                    |                                                                                                    |                                                                                                    |                                                                                                    | 😜 Internet 🗸                                                                                                    | 6 - C                   |
| 方石即立人                                                                                                    | 後的畫『                                                                                                    |                                                                                                    |                                                                                                    | 1                                                                                                    |                                                                                                    |                         |
| を即金人                                                                                                    | 《後的畫]                                                                                                    | net Explo                                                                                                    | ner                                                                                                    |                                                                                                    |                                                                                                    |                         |
|                                                                                                    | 、後的畫口                                                                                                    | net Explo                                                                                                    | <b>rer</b><br>1970:hm=98&page3=1&page=28                                                                                                    | ip p2-1 💌 🔀                                                                                           | ][ <b>1</b> 5][ <b>X</b> ] [ <b>D</b> Bing                                                                                                    |                         |
|                                                                                                    | 、役山」<br>p //elearning ice ntnu.ed<br>檢視(Y) 我的最愛(                                                                                                    | net Explo<br>du.tw/area_school/own.s<br>A) 工具(I) 説明()                                                                                                    | <b>rer</b><br>sy?whm=98&page3=1&page=24<br><b>H</b> )                                                                                                    | in p2=1 ♥ 🔀                                                                                           |                                                                                                    |                         |
| <ul> <li>         ★ 日 1 至 /     </li> <li>         ★ 2 min     </li> <li>              # 案 ①             # 報 E</li></ul>                                                                                                    | 、<br>(                                                                                                    | uttr/area_school/own.a<br>A) 工具(T) 説明(<br>2) 自訂連結 @ 発費                                                                                                    | ner<br>asp?achm=98&page3=1&page=28<br>H)<br>情) Hotmail @ 網頁快訊圖庫                                                                                                    | šp p2=1. ♥ (@                                                                                         |                                                                                                    |                         |
| <ul> <li>★ 我的最爱</li> <li>★ 我的最爱</li> <li>★ 我的最爱</li> <li>★ 我的最爱</li> <li>★ 我的最爱</li> <li>★ 我的最爱</li> </ul>                                                                                                    | 【 ( 欠 比 ) 畫 [ ] p.//eleaming.ice.ntmu.ed bidit,( Y) 我的最愛() ∅ 建讓的網站 • ₽ (市忠義國小)                                                                                                    | aet Explo<br>autw/area_school/own.a<br>A)工具(T) 説明(<br>自訂連結 @ 発費                                                                                                    | ner<br>asp?schm=98&page3=1&page=28<br><u>H</u> )<br>情) Hotmail @ 網頁快訊圖庫                                                                                                    | šp p2=1 ♥ (@<br>•<br>•                                                                                | ■ [分] × ] ● Bing<br>・ ⑤ - □ 帚 ・ 綱頁① ・ 安全性⑥・                                                                                                    | 工具(0)                   |
| <ul> <li>★ 我的最爱 ● 秋田都花格 - 新式</li> </ul>                                                                                                    | 、<br>(                                                                                                    | uel Explo<br>du.tw/area_chool/own.a<br>A) 工具(T) 説明(<br>2)自訂連結 @ 免費                                                                                                    | ner<br>sp?schm-98&page3=1&page-24<br>H)<br>街) Hotmail @ 網頁快訊回庫                                                                                                    | ip p2=1 ♥ 🗟                                                                                           | [ [ ] [ X ] [ Bing<br>- Bing<br>- □ 帚 ・ 病頁②・ 安全性②・                                                                                                    | IĮ()                    |
| 女子日川公人<br>● ● ● ● M<br>檔案(2) 編輯(2)<br>◆ 我的最爱   ◆<br>● 校園部落格 - 新山                                                                                                    | 、<br>(                                                                                                    | uet Explo<br>Autwarea_school/own.a<br>A) 工具(T) 説明(<br>2) 自訂連結 @ 発費                                                                                                    | rer<br>sp?chm=98&page3=1&page=24<br>卧<br>韵 Hotmail @ 親頁快訳國庫                                                                                                    | ip p2=1 ♥ 🗟<br>•                                                                                      | ■ ◆ × ■ ■ × 綱頁(2) + 安全性(3) +                                                                                                    | 工具(〇                    |
| 女子日川公<br>●<br>●<br>●<br>●<br>本<br>一<br>一<br>一<br>一<br>一<br>一<br>一<br>一<br>一<br>一<br>一<br>一<br>一                                                                                                    | 、 使 的 量 の<br>p //eleaming.ice.nhu.ed<br>k 機 (① 、 数 的 最 愛<br>を 建 語 か 網 站 ・ そ<br>は 市 忠 義 國 小                                                                                                    | Luci Explo<br>Luci Explo<br>Luci E                                                                                                    | rer<br>sy?chm=98&page3=1&page=24<br>卧<br>龄Hotmail @ 親頁快訳國庫                                                                                                    | ar p2=1 ♥ ₪<br>•<br>•                                                                                 | <ul> <li>● × ● × 額頁(2) + 安全性(3) +</li> <li>○ ○ ● × 額頁(2) + 安全性(3) +</li> <li>※ ○ ○ ○ ● × 額頁(2) + 安全性(3) +</li> <li>※ ○ ○ ○ ● × 額頁(2) + 安全性(3) +</li> </ul>                                                                                                    | ĬĮQ                     |
| 女子日川公♪<br>() ~ () MH<br>檔案() 編輯()<br>☆ 我的最愛 () ☆<br>() 校園部港格・新山                                                                                                    | 、 使 的 量 の<br>p //eleaming ice nhu ed<br>檢 親 (Y) 我的最愛 (<br>の 建築的網站 ・<br>能<br>は 市忠義國小                                                                                                    | LUB CRA                                                                                                    | rer<br>sp?schm=98&page3=1&page=24<br>H)<br>H) Hotmail @ 網頁快訳國筆                                                                                                    | in p2=1 ♥ ₪                                                                                           | <ul> <li>Bing</li> <li>Bing</li>     &lt;</ul>                                                                                                    | Τ具(Q                    |
| <ul> <li>★ 我的最愛</li> <li>★ 我的最愛</li> <li>★ 我的最愛</li> <li>★ 我的最愛</li> <li>★ 我的最愛</li> <li>★ 我的最愛</li> </ul>                                                                                                    | 、 使 的 量 口<br>p //eleaming ice nhu ed<br>檢 親 (①  我的最愛 (<br>の 建議的網站 ・<br>能<br>な の 、<br>の<br>を<br>た<br>た<br>た<br>の<br>の<br>の<br>の<br>の<br>の<br>の                                                                                                    |                                                                                                    | rer<br>sp?schm=98&page3=1&page=24<br>时 Hotmail @ 網頁快訳圖庫<br>1發 的DE<br>2011 日本語名                                                                                                    |                                                                                                    | <ul> <li>         ★ 親頁(2) + 安全性(3) +     </li> <li>         ※ 認定(2) + 安全性(3) +</li> <li>         ※ 認定(2) +</li> <li>         ※ 認定(2) +</li> <li>         》 ※ 認定(2) +</li> <li>         》 ※ 認定(2) +</li> <li>         》 ※ 認定(2) +</li> <li>         》 ※ 認定(2) +</li> <li>         》 ※ 認定(2) +</li> <li>         》 ※ 認定(2) +</li> <li>         》 ※ 認定(2) +</li> <li>         》 ※ 認定(2) +</li> <li>         》 ※ 認定(2) +</li> <li>         》 ※ 認定(2) +</li> <li>         》 ※ 第 第 第 第 第 第 第 第 第 第 第 第 第 第</li></ul>                                                                                                    | IĮO                     |
| 女子日川/女人                                                                                                    | <ul> <li>(</li></ul>                                                                                                    |                                                                                                    | rer<br>sp?schm-99&page3=1&page-24<br>ED<br>許 Hotmail @ 網頁快訳圖庫<br>L發 的原<br>SMLECREES                                                                                                    | ap p2=1 ♥ ₽<br>•                                                                                      | <ul> <li>Bing</li> <li>Bing</li> <li>Bing</li> <li>Bing</li> <li>Bing</li> <li>Bing</li> <li>Bing</li> <li>Single</li> <li>Single</li> <li>Sing</li></ul>                                                                                                    | ΤĘQ                     |
| 女子日川公<br>◆<br>檔案[] 編輯[]<br>◆<br>★我的最愛<br>◆<br>後國部港格 - 新日                                                                                                    | 、 使 的 量 の<br>p //eleaming ice nhu ed<br>檢 親 (①  我的最愛 (<br>の 建議的網站 ・<br>記<br>市忠義國小                                                                                                    |                                                                                                    | PET<br>ED<br>ED<br>ED<br>ED<br>ED<br>ED<br>ED<br>ED<br>ED<br>ED                                                                                                    | ap a2-1 ♥ 2<br>•                                                                                      | <ul> <li>              ◆ 第頁(2) + 安全性(3) +      </li> <li>             ※已進入             新北市忠義國小             校園專區             張兆市忠義國小             校園專區             張先国に         </li> <li>             並入部落格首頁         </li> <li>             登田         </li> </ul>                                                                                                    | ΤĘO                     |
| y ← 日川 全 /                                                                                                    | 、 使 的 量 の<br>p //elearning ice nhu ed<br>檢 線 (2) 我的最愛(<br>の 建議的網站 -<br>に市忠義國小<br>(2)<br>(3)<br>(3)<br>(4)<br>(4)<br>(5)<br>(5)                                                                                                    |                                                                                                    | ner<br>sp^chm-99&page3=1&page-24<br>E)<br>的 Hotmail @ 綱頁快訳圖庫<br>部 師瞭<br>新臣思義範<br>新充滿人文色彩                                                                                                    | 2-1 ♥ 2<br>• ☆ •<br>•<br>•<br>•<br>•<br>•<br>•<br>•<br>•<br>•<br>•<br>•<br>•<br>•<br>•<br>•<br>•<br>• | <ul> <li>              ◆ 第頁② - 家全性③ -          </li> <li>             ※已進入 新北市忠義國小 校園専區             ·             ·</li></ul>                                                                                                    | 工具(O                    |
| <ul> <li>女 日川 全 /</li> <li>(2) ● 111</li> <li>(2) ● 111</li> <li>(3) ● 111</li> <li>(4) ● 111</li> <li>(4) ● 111</li> <li>(5) ● 111</li> <li>(5) ● 11</li></ul>                                                                                                    | 、 使 印 畫 미<br>p //eleeming ice ntrue ed<br>檢線(① 我的最愛(<br>@ 建築的網站 + @<br>c 市忠義國小<br>()<br>()<br>()<br>()<br>()<br>()<br>()<br>()<br>()<br>()                                                                                                    | aut Explo<br>autwikes_chool/was<br>autwikes_chool/was<br>autwikes_chool/was<br>autwikes_chool/was<br>below<br>below<br>belo | ner<br>sp?schm=98&page3=1&page=24<br>動<br>的 Hotmail @ 網頁快訳@準<br>論的 <b>LELL系</b><br>新充滿人文色彩                                                                                                    | ap a2-1 ▼ 2<br>•<br>•<br>•<br>•<br>•<br>•<br>•<br>•                                                   | <ul> <li>              ◆ ※ ■ Bing      </li> <li>             ● ※ 網頁(2) · 安全性(3) ·         </li> <li>             ※ ● ※ 網頁(2) · 安全性(3) ·         </li> <li>             ※ ● ※ 網頁(2) · 安全性(3) ·         </li> <li>             ※ ● ※ ● ※ ● ※ ● ※ ● ※ ● ※ ●</li></ul>                                                                                                    | IĄO                     |
| 女 日川 全 /<br>(○) ○) ● [111<br>檔案 [2] 編輯 [2]<br>◆ 我的最要   金<br>◆ 秋岡部落格 - 新山                                                                                                    | ( 役 印 ) 畫 □ p. //elearning ice ntnu ed kk線( ① ) 我的最重位 @ 建築的網站 - 毫 t市忠義國小 ( ② 定義) ① ② ( ③ ② ( ③ ② ( ④ ② ( ④ ② ( ④ ② ( ● ③ ( ● ④ ( ● ● ( ● ● ( ● ● ( ● ● ( ● ● ( ● ● ( ● ● ( ● ● ( ● ● ( ● ● ( ● ● ( ● ● ( ● ● ( ● ● ( ● ● ( ● ● ( ● ● ( ● ● ( ● ● ( ●) ● ( ● ( ●) ● ( ● ( ●) ● ( ● ( ●) ● ( ●) ● ( ●                                                                                                    |                                                                                                    | ner<br>ap?chm=98&page3=1&page=22<br>E)<br>的 Hotmal @ 網頁快訳@唯<br>就用區忠範<br>新充滿人文色彩                                                                                                    | ap a2-1 ▼<br>•<br>•<br>•<br>•<br>•<br>•<br>•<br>•<br>•<br>•                                           | <ul> <li>※ ※ ● Bing</li> <li>※ ● 新貢②・ 安全性③・</li> <li>※ に選入</li> <li>新北市忠義國小<br/>校園専區</li> <li>● * 親貢②・ 安全性③・</li> </ul>                                                                                                    | ΤĘQ                     |
| <ul> <li>女 日川 安 /</li> <li>(2) ● 日川 安 /</li> <li>(2) ● 日川 安 /</li> <li>(2) ● 日川 安 /</li> <li>(2) ● 日川 安 /</li> <li>(3) ● ● 日川 安 /</li> <li>(4) ● 日川 安 /</li> <li>(4) ● 日川 安 /</li> <li>(4) ● 日川 安 /</li> <li>(5) ● 日川 安 /</li> <li>(5) ● 日川 安 /</li> <li>(6) ● 日川 安 /</li> <li>(7) ● 日川 安 /</li> <li>(7) ● 日川 安 /</li> <li>(8) ● 日川 安 /</li> <li>(8) ● 日 /</li> <li>(8) ● 日 /</li> <li>(8) ● 日 /</li> <li>(8) ● 日 /</li> <li>(8) ● 日 /</li> <li>(8) ● 日 /</li> <li>(8) ● 日 /</li> <li>(8) ● 日 /</li> <li>(8) ● 日 /</li> <li>(8) ● 日 /</li> <li>(8) ● 日 /</li> <li>(8) ● 日 /</li> <li>(8) ● 日 /</li> <li>(8) ● 日 /</li> <li>(8) ● 日 /</li>     &lt;</ul>                                                                                                    | ( 役 印) 畫 印<br>物線( 空) 我的最重(<br>企) 建築的網站。<br>企業業的網站。<br>定市忠義國小                                                                                                    |                                                                                                    | ner<br>sp?chm=98&page3=1&page=22<br>E)<br>的Hotmal @ 網頁快訊@@<br>算法<br>算法<br>的方式滿人文色彩<br>所充滿人文色彩                                                                                                    | 8p p2=1. 《 图<br>· 》<br>· 》<br>· 》<br>· 》<br>· 》<br>· 》<br>· 》<br>· 》<br>· 》<br>· 》                    | <ul> <li>              ● Fing      </li> <li>             ● Fing         </li> <li>             ● Fing         </li> <li>             ● Rec         </li> <li>             * 第二章         </li> <li>             * 第二章         </li> </ul> <li>             * 第二章                 * 第二章                 * 第二章                 * 第二章                 * 第二章                 * 第二章                 * 第二章                 * 第二章                 * 第二章           <tr< td=""><td>ΤĘQ</td></tr<></li>                                                                                                    | ΤĘQ                     |
| 女 日川 全 /<br>(○) ● (2) htt<br>檔案(1) 編輯(1)<br>☆ 我的最要 (金)<br>⑦ 校園部落格 - 新山                                                                                                    | ( 役 印 ) 畫 印 p.//eleeming.ice.ntnu.ed kk根( ①) 我的最爱( ②) # 建築的網站 - 梁 に市忠義國小 ( ②) ( ③) ( ④) ( ④) ( ④) ( ④) ( ⑥) ( ⑥) ( ⑥) ( ⑥) ( ⑧) ( ⑧) (                                                                                                    |                                                                                                    | ner<br>sp?chm=98&page3=1&page=22<br>E)<br>的Hotmai @ 網頁快訊@庫<br>就用區思意範<br>所充滿人文色彩<br>所充滿人文色彩                                                                                                    | ap p2=1<br>·<br>·<br>·<br>·<br>·<br>·<br>·<br>·<br>·<br>·<br>·<br>·<br>·                              | <ul> <li>              ◆ 第頁② - 安全性③・</li></ul>                                                                                                    | ΤĘQ                     |
| <ul> <li>文 ← 日川 / ① / 小</li> <li>▲ (1)</li> <li>▲ (1)<td>( 役 印 ) 畫 印 p.//eleanning.ice.ntnu.ed kk根( ①) 我的最重() # 建築的網站 - 梁 に市忠兼國小 ( ②) ( ②) ( ②) ( ③) ( ③) ( ③) ( ③) ( ③)</td><td>LUR CONTACT</td><td>PET<br/>ED<br/>管)<br/>管)<br/>部)Hotmail @ 網頁快訊@庫<br/>部)<br/>部)<br/>部)<br/>部)<br/>部)<br/>部)<br/>部)<br/>部)<br/>部)<br/>部)</td><td>ap p2=1<br/>·<br/>·<br/>·<br/>·<br/>·<br/>·<br/>·<br/>·<br/>·<br/>·<br/>·<br/>·<br/>·</td><td><ul> <li>(→) ×) ■ Bing</li> <li>(→) ×) ■ Bing</li> <li>(→) ×) ■ Bing</li> <li>(→) ×) ■ Angg@+ 安全性@+</li> <li>(*) ***********************************</li></ul></td><td>IĄQ</td></li></ul>                                                                                                    | ( 役 印 ) 畫 印 p.//eleanning.ice.ntnu.ed kk根( ①) 我的最重() # 建築的網站 - 梁 に市忠兼國小 ( ②) ( ②) ( ②) ( ③) ( ③) ( ③) ( ③) ( ③)                                                                                                    | LUR CONTACT                                                                                                    | PET<br>ED<br>管)<br>管)<br>部)Hotmail @ 網頁快訊@庫<br>部)<br>部)<br>部)<br>部)<br>部)<br>部)<br>部)<br>部)<br>部)<br>部)                                                                                                    | ap p2=1<br>·<br>·<br>·<br>·<br>·<br>·<br>·<br>·<br>·<br>·<br>·<br>·<br>·                              | <ul> <li>(→) ×) ■ Bing</li> <li>(→) ×) ■ Bing</li> <li>(→) ×) ■ Bing</li> <li>(→) ×) ■ Angg@+ 安全性@+</li> <li>(*) ***********************************</li></ul>                                                                                                    | IĄQ                     |
| <ul> <li>文 ← 日川 / ① / 小</li> <li>(2) ○ ● (2) 小</li> <li>(3) ● (2) 小</li> <li>(4) ● (4) ● (4)</li> <li>(4) ● (4)</li> <li>(5) ● (2)</li> <li>(4) ● (4)</li> <li>(5) ● (2)</li> <li>(5) ● (2)</li> <li>(6) ● (2)</li> <li>(7) ● (4)</li> <li>(7) ● (4)<td>( 役 日 ) 量 日 p.//eleanning.ice.ntnu.ed kkill( ①) 我的最爱( ②) # 建築的網站 - 梁 ご市忠義國小 ( ②) ( ③) ( ③) ( ④) ( ④) ( ④) ( ④) ( ④) ( ④) ( ⑥) ( ⑥) ( ⑥) ( ⑥) ( ⑧) ( ⑧) &lt;</td><td></td><td>rer<br/>asp?schm=98&amp;page 3=1&amp;page=22<br/>E)<br/>的Hotmail @ 網頁快訊@庫<br/>例: 前節<br/>例: 西見記意い<br/>所充滿人文色彩<br/>所充滿人文色彩<br/>料目<br/>5年級導師<br/>1會</td><td>ag p2=1<br/>→  →  →  →  →  →  →  →  →  →  →  →  →</td><td><ul> <li>Bing</li> <li>Bing</li> <li>Bing</li> <li>第二 圖 · 網頁② · 安全性③ ·</li> <li>第北市忠義國小<br/>較園專區<br/>機號: lancelot<br/>姓名: 田德勝</li> <li>建入部落格首頁 登田</li> <li>通入部落格首頁 登田</li> <li>通入部落格首頁 登田</li> </ul></td><td>ΤĘΟ</td></li></ul> | ( 役 日 ) 量 日 p.//eleanning.ice.ntnu.ed kkill( ①) 我的最爱( ②) # 建築的網站 - 梁 ご市忠義國小 ( ②) ( ③) ( ③) ( ④) ( ④) ( ④) ( ④) ( ④) ( ④) ( ⑥) ( ⑥) ( ⑥) ( ⑥) ( ⑧) ( ⑧) <                                                                                                    |                                                                                                    | rer<br>asp?schm=98&page 3=1&page=22<br>E)<br>的Hotmail @ 網頁快訊@庫<br>例: 前節<br>例: 西見記意い<br>所充滿人文色彩<br>所充滿人文色彩<br>料目<br>5年級導師<br>1會                                                                                                    | ag p2=1<br>→  →  →  →  →  →  →  →  →  →  →  →  →                                                      | <ul> <li>Bing</li> <li>Bing</li> <li>Bing</li> <li>第二 圖 · 網頁② · 安全性③ ·</li> <li>第北市忠義國小<br/>較園專區<br/>機號: lancelot<br/>姓名: 田德勝</li> <li>建入部落格首頁 登田</li> <li>通入部落格首頁 登田</li> <li>通入部落格首頁 登田</li> </ul>                                                                                                    | ΤĘΟ                     |
| <ul> <li>文 ← 日川 全 /</li> <li>(2) ○ &lt; (2) http://diamondle.com//diamondle.com//diamondl</li></ul>                                                                                                    | ( 役 印 ) 垂 口 p.//eleanning.ice.nthu.ed k線( 空) 我的最愛( 空) 建築的網站 - 空 に市忠義國小 ( 空) ( 空) ( 空                                                                                                    |                                                                                                    | xer<br>bg?wchm-98&page3=1&page-24<br>E)<br>節 Hotmal @ 網頁快訊@庫<br>○ 網頁快訊@庫<br>○ 細頁快訊@庫<br>○ 細頁快訊@庫<br>○ 細頁<br>○ 細頁<br>○ 細<br>○ 細頁<br>○ 細眉<br>○ 細眉<br>○ 二<br>○ 二<br>○ 二<br>○ 二<br>○ 二<br>○ 二<br>○ 二<br>○ 二 | ap p2-1<br>·<br>·<br>·<br>·<br>·<br>·<br>·<br>·<br>·<br>·<br>·<br>·<br>·                              | <ul> <li>Bing</li> <li>Bing</li> <li>Bing</li> <li>第二 圖 - 網頁の - 安全性の</li> <li>第二 印志義國小<br/>根號: lancelot<br/>姓名: 田徳勝</li> <li>建入部塔格首頁 登田</li> <li>建入部塔格首頁 登田</li> <li>() 配切S</li> <li>目前尙無公告內容</li> </ul>                                                                                                    | IĄO                     |
| <ul> <li>文 ← 日川 / 至 / /</li> <li>▲ 御殿 ①</li> <li>◆ 我的最爱 ↓ (金)</li> <li>◆ 秋朗部港格 - 新式</li> </ul>                                                                                                    | ( 役 印 ) 垂 印 p //elearning ice nthu.ed k線( 2) 我的最爱( 2) 使 建築的網站 - 梁 だ 市忠義國小 ( 2) ( 2) ( 3) ( 3) ( 3) ( 3) ( 3) ( 3) ( 3) ( 3) ( 3) ( 3) ( 4) ( 4)                                                                                                    |                                                                                                    | APP Cohene-98&page 3=1 & page-24<br>ED<br>的 Hotmail @ 網頁快訊圖庫<br>就發 前瞭<br>新元蒲人文色彩<br>所充蒲人文色彩<br>科目<br>5年級導師<br>1會<br>1會                                                                                                    | ag a2=1<br>▲<br>▲<br>▲<br>▲<br>▲<br>▲<br>▲<br>▲<br>▲<br>▲<br>▲<br>▲<br>▲                              | <ul> <li>Bing</li> <li>Bing</li> <li>Bing</li> <li>Bing</li> <li>第二 圖 * 綱頁(2) + 安全性(3) +</li> <li>第二 圖 * 綱頁(2) + 安全性(3) +</li> <li>第二 圖 * 綱頁(2) +</li> <li>第二 圖 * 綱頁(2) +</li> <li>第二 圖 * ‱[2] +</li> <li>第二 圖 * ‱[2] +</li> <li>第二 圖 * @ @ @ @</li></ul> | IĄQ                     |
| <ul> <li>女 日川 全 /</li> <li>(2) ● 111</li> <li>(2) ● 111</li> <li>(2) ● 111</li> <li>(2) ● 111</li> <li>(2) ● 111</li> <li>(3) ● 111</li> <li>(4) ● 111</li> <li>(4) ● 111</li> <li>(5) ● 111</li> <li>(5) ● 11</li></ul>                                                                                                    | (役的量口) p.%eleenning ice ntrue ed<br>檢線(空) 我的最重任<br>會 建築的網站 + 會<br>市志義國小 () (公正の)表<br>(市志義國小) () (公正の)表<br>(市志義國小) () (公正の)表<br>(市志義國小) () (公正の)表<br>(市志義國小) () (公正の)表<br>(公正)表<br>(公正)<br>(公正)<br>(公正)<br>(公正)<br>(公正)<br>(公正)<br>(公正)<br>(公正)                                                                                                    |                                                                                                    | APP Cohen-98&page 3=1 &page-24<br>ED<br>管 Hotmail 創 網頁快訊圖庫<br>部分 前瞭<br>新充滿人文色彩<br>新存茶滿人文色彩<br>日<br>日<br>日<br>日<br>日<br>日<br>日<br>日<br>日<br>日<br>日<br>日<br>日                                                                                                    | 22-1<br>■<br>22-1<br>■<br>20<br>10<br>10<br>10<br>10<br>10<br>10<br>10<br>10<br>10<br>1               | <ul> <li></li></ul>                                                                                                    | IĄO                     |
| <ul> <li>女 日川 安 /</li> <li>(2) ● 111</li> <li>(2) ● 111</li> <li>(2) ● 111</li> <li>(3) ● 111</li> <li>(4) ● 111</li> <li>(4) ● 111</li> <li>(4) ● 111</li> <li>(5) ● 111</li> <li>(5) ● 111</li> <li>(6) ● 111</li> <li>(7) ● 111</li> <li>(7) ● 11</li></ul>                                                                                                    | (役的畫口) p.//eleanning.ice.ntnu.ed b&#(型) 我的最重任 # 建築的網站 - 星 i市忠義國小 () (公回知道 () (公回知道 () (公回知道 () (公回知道 () (公回知道 () (公回知道 () (公回知道 () (公回知道 () (公回知道 () (公回知道 () (公回知道 () (公回知道 () (公回知道 () (公回知道 () (公回知道 () (公回知道 () (公回知道 () (公回知道 () (公回知道 () (公回知道 () (公回和道 () (公回和道 () (公回和) () (公回和) () () (公回和) () () () () () () () () () () () () () (</td><td></td><td>PET         app?wchm=98&ppage 3=1 & ppage - 22         B)         (約) Hotmail @ 網頁快訊圖庫         (約) Ш田兒(約)         (約) Ш田兒(約)         (約) Ш田兒(約)         (約) Ш日兒(約)         (約) Ш日兒(約)         (約) 田兒(約)         (約) 田兒(約)         (約) 田兒(約)         (約) 田兒(約)         (約) 田兒(約)         (約) 田兒(約)         (約) 田兒(約)         (約) 田兒(約)         (約) 田兒(約)         (約) 田名(約)         (約) 田名(約)         (約) 田</td><td>20       p2=1.       ()       ()       ()         ·       ·       ·       ()       ()       ()         ·       ·       ·       ·       ()       ()       ()       ()         ·       ·       ·       ·       ·       ()       ()       ()       ()       ()       ()       ()       ()       ()       ()       ()       ()       ()       ()       ()       ()       ()       ()       ()       ()       ()       ()       ()       ()       ()       ()       ()       ()       ()       ()       ()       ()       ()       ()       ()       ()       ()       ()       ()       ()       ()       ()       ()       ()       ()       ()       ()       ()       ()       ()       ()       ()       ()       ()       ()       ()       ()       ()       ()       ()       ()       ()       ()       ()       ()       ()       ()       ()       ()       ()       ()       ()       ()       ()       ()       ()       ()       ()       ()       ()       ()       ()       ()       ()       ()       ()</</td><td><ul>     <li>● Fage</li>     <li>● Fage</li>     <li>● Agge・安全性©・</li>     <li>※已進入</li>     <li>新北市忠羨國小<br>校園専區</li>     <li>● 採頭()・安全性©・</li>     <li>※記書の</li>     <li>※記書</li>     <li>※記書</li>     <li>※記書</li>     <li>※記書</li>     <li>※記書</li> </ul></td><td>IĮQ</td></tr><tr><td><ul>     <li>女 日川 安 /</li>     <li>(2) ● 日川 安 /</li>     <li>(2) ● 日川 安 /</li>     <li>(2) ● 日川 安 /</li>     <li>(2) ● 日川 安 /</li>     <li>(3) ● ● 日川 安 /</li>     <li>(4) ● 日川 安 /</li>     <li>(4) ● 日川 安 /</li>     <li>(4) ● 日川 安 /</li>     <li>(5) ● ● 日川 安 /</li>     <li>(5) ● ● 日川 安 /</li>     <li>(5) ● ● 日川 安 /</li>     <li>(5) ● ● 日川 安 /</li>     <li>(5) ● ● ● 日川 安 /</li>     <li>(5) ● ● ● 日川 安 /</li>     <li>(5) ● ● ● 日川 安 /</li>     <li>(5) ● ● ● 日</li>     <li>(5) ● ● ● ● ● ● ● ● ● ● ● ● ● ● ● ● ● ● ●</td><td>( 使 印) 畫 印 p. //eleaming ice ntnu ed box ( ) 我的最美化 @ 建築的網站 - 包 C 计形式表述 C 化 印 和 和 和 和 和 和 和 和 和 和 和 和 和 和 和 和 和 和</td><td></td><td>NET<br>ap? % chm=98 & page 3=1 & page = 22<br>E)<br>前 Hotmal @ 網頁快訳@@<br>新充滿人文色彩<br>新充滿人文色彩<br>科目<br>は會<br>: 師您</td><td>320       p2=1       ()       ()       ()         ·       ·       ·       ()       ()       ()         ·       ·       ·       ·       ()       ()       ()       ()         ·       ·       ·       ·       ·       ·       ()       ()       ()       ()       ()       ()       ()       ()       ()       ()       ()       ()       ()       ()       ()       ()       ()       ()       ()       ()       ()       ()       ()       ()       ()       ()       ()       ()       ()       ()       ()       ()       ()       ()       ()       ()       ()       ()       ()       ()       ()       ()       ()       ()       ()       ()       ()       ()       ()       ()       ()       ()       ()       ()       ()       ()       ()       ()       ()       ()       ()       ()       ()       ()       ()       ()       ()       ()       ()       ()       ()       ()       ()       ()       ()       ()       ()       ()       ()       ()       ()       ()       )       ()       )</td><td>● ★ X ● Bing<br>● ★ 網頁 (2) + 安全性(2) +<br>※ 一 ● ★ 網頁 (2) + 安全性(2) +<br>※ 一 ● ★ 個人(2) +<br>※ 一 ● ★ 個人(2) +<br>※ 一 ● ★ 個人(2) +<br>※ ● ★ 個人(2) +<br>※ ● ★ 個人(2)</td><td>IĮQ</td></tr><tr><td><ul>     <li>文 ← 日川 全 /</li>     <li>(2) ● (2) htt</li>     <li>福家(2) 線報(2)</li>     <li>(2) 秋田部落格 - 新山</li>     <li>(2) 秋田部落格 - 新山</li> </ul></td><td>(役的量口<br>物報(の) 我的最美(<br>@ 建築的網站。 @<br>に市忠義國小 () 役(の)(の)(の)(の)(の)(の)(の)(の)(の)(の)(の)(の)(の)(</td><td></td><td>PTET         app?rchm=98&page 3=1&page=22         B)         (竹)         (竹)</td><td>ap       ap=1       (a)         a       (a)       (a)         a       (b)       (a)         b)       (b)       (a)         (b)       (b)       (a)         (b)       (b)       (a)         (b)       (b)       (a)         (b)       (b)       (a)         (b)       (b)       (a)         (b)       (b)       (a)         (b)       (b)       (a)         (b)       (b)       (a)         (b)       (b)       (a)         (b)       (b)       (a)         (b)       (b)       (a)         (b)       (b)       (a)         (b)       (b)       (a)         (b)       (b)       (b)         (b)       (b)       (b)         (b)       (b)       (b)         (b)       (b)       (b)         (b)       (b)       (b)         (b)       (b)       (b)         (b)       (b)       (b)         (b)       (b)       (b)         (b)       (b)       (b)         (b)       (b)       (b)</</td><td>● ★ X ■ Bing<br>● ★ 網頁 ② + 安全性③・<br>⑦ * ■ ● * 網頁 ② + 安全性③・<br>⑦ * ■ ● * 網頁 ② + 安全性③・<br>⑦ * □ ● * 網頁 ② + 安全性③・<br>⑦ * □ ● * 個 ○ * 安全性③・<br>⑦ * □ ● * 個 ○ * 安全性③・<br>⑦ * □ ● * 個 ○ * 安全性③・<br>⑦ * □ ● * 個 ○ * 安全性④・<br>⑦ * □ ● * 個 ○ * 安全性④・<br>⑦ * □ ● * 個 ○ * 安全性④・<br>⑦ * □ ● * 個 ○ * 安全性④・<br>⑦ * □ ● * 個 ○ * 安全性④・<br>⑦ * □ ● * 個 ○ * の音 ◎ * 個 ○ * ○ * ○ * ○ * ○ * ○ * ○ * ○ * ○ *</td><td>IĘQ</td></tr><tr><td><ul>     <li>文 ← 日川 / ① / /</li>     <li>▲ (1)</li>     <li>▲ (1)</li>     <li>▲ (1)</li>     <li>● (1)</li>     <li>● (1)</l</td><td><ul>     <li>(</td><td></td><td>PET<br>ED<br>ED<br>ED<br>ED<br>ED<br>ED<br>ED<br>ED<br>ED<br>ED</td><td>ap       ap=1       ap=1</td><td><ul>     <li>● ○ ○ ○ ○ ○ ○ ○ ○ ○ ○ ○ ○ ○ ○ ○ ○ ○ ○ ○</td><td>IĮQ</td></tr><tr><td><ul>     <li>文 ← 日川 全 /</li>     <li>(2) ● ● №</li>     <li>確案 ① 線報 ①</li>     <li>余 我的最要   金</li>     <li>後 校園部港格 - 新山</li> </ul></td><td>(</td><td></td><td>PET<br>ED<br>的Hotmal @ 網頁快訊圖庫<br>部分 節節<br>部分 節節<br>部分 節節<br>部分 節節<br>部分 節節<br>部分 節節<br>和目<br>時<br>日<br>日<br>日<br>日<br>日<br>日<br>日<br>日<br>日<br>日<br>日<br>日<br>日</td><td>ap       ap         ap       ap         ap       ap     </tr</td><td><ul>     <li>Bing</li>     <li>Bing</li>     <li>Bing</li>     <li>第二 副 ・ 網頁② - 安全性③ -</li>     <li>第二 副 ・ 網頁② - 安全性③ -</li>     <li>第二 副 ・ 網頁② - 安全性④ -</li>     <li>第二 副 ・ 網頁② - 安全性④ -</li>     <li>第二 副 ・ 網頁② - 安全性⑤ -</li>     <li>第二 副 ・ 網頁② - 安全性⑤ -</li>     <li>第二 副 ・ 網頁② - 安全性⑥ -</li>     <li>第二 副 ・ 網頁② - 安全性⑥ -</li>     <li>第二 副 ・ 網頁② - 安全性⑥ -</li>     <li>第二 副 ・ 網頁② - 安全性⑥ -</li>     <li>第二 副 ・ 細頁② - 安全性⑥ -</li>     <li>第二 副 ・ 細頁② - 安全性⑥ -</li>     <li>第二 副 ・ 細頁② - 安全性⑥ -</li>     <li>第二 副 ・ 細頁② - 安全性⑧ -</li>     <li>第二 副 ・ 細頁② - 安全性⑧ -</li>     <li>第二 副 ・ 細頁② - 安全性⑧ -</li>     <li>第二 副 ・</li>     <li>第二 副 ・</li>     <li>第二 ■ ・</li>     <li>第二 ■ ・</li>     <li>第二 ■ ・</li>     <li>第二 ■ ・</li>     <li>第二 ■ ・</li>     <li>第二 ■ ・</li>     <li>第二 ■ ・</li>     <li>第二 ■ ・</li>     <li>第二 ■ ・</l</td><td>IĮO</td></tr><tr><td><ul>     <li>文 ← 日川 全 /</li>     <li>(2) ● (2) http://diam.org/action/action/</td><td>(役的量□ p.//eleanning.ice.ntnu.ed kkill(2) 我的最重(0) # 注訴的網站 ● 經 だけ思義國小 () ② ② ② ② ② ③ ② ③ ③ ③ ② ③ ③ ③ ③ ③ ③ ③ ③</td><td></td><td>Per<br>sp?vchm-98&page 3=1 &page-22<br>E)<br>ft) Hotmal @ 網頁快訊@庫<br>MALESEE<br>MALESEE<br>新充滿人文色彩<br>PHE<br>S4級導師<br>1會<br>1章<br>1章<br>1章</td><td>ap       2-1       ●       ●         ·       ·       ·       ●       ●         ·       ·       ·       ●       ●       ●       ●       ●       ●       ●       ●       ●       ●       ●       ●       ●       ●       ●       ●       ●       ●       ●       ●       ●       ●       ●       ●       ●       ●       ●       ●       ●       ●       ●       ●       ●       ●       ●       ●       ●       ●       ●       ●       ●       ●       ●       ●       ●       ●       ●       ●       ●       ●       ●       ●       ●       ●       ●       ●       ●       ●       ●       ●       ●       ●       ●       ●       ●       ●       ●       ●       ●       ●       ●       ●       ●       ●       ●       ●       ●       ●       ●       ●       ●       ●       ●       ●       ●       ●       ●       ●       ●       ●       ●       ●       ●       ●       ●       ●       ●       ●       ●       ●       ●       ●       ●       ●       ●</td><td><ul>     <li>Bing</li>     <li>Bing</li>     <li>Bing</li>     <li>Bing</li>     <li>Bing</li>     <li>Regular</li>     <li>Regular</</td><td>IĘO</td></tr><tr><td><ul>     <li>女 日川 安 /</li>     <li>▲ 一</li>     <li>▲ 一</li>     <li>● 一</li>     <li>● ●</li>     <li>● ●</li>     <li>●</li>     <li>● ●</li>     <li>● ●</li>     <li>● ●</li>     <li>●</li>     <li>● ●</li>     <li>● ●</li>     <li>●</li>     <li>● ●</li>     <li>● ●</li>     <li>● ●</li></td><td>(役的量口<br>物規(型) 我的最重(<br>創業語)病法・<br>電話:<br>市志義國小 () (2) (1) (1) (1) (1) (1) (1) (1) (1) (1) (1</td><td></td><td>TOT         asp?wchm-98&spage 3=1 & page-24         E)         (*)         (*)         (*)         (*)         (*)         (*)         (*)         (*)         (*)         (*)         (*)         (*)         (*)         (*)         (*)         (*)         (*)         (*)         (*)         (*)         (*)         (*)         (*)         (*)         (*)         (*)         (*)         (*)         (*)         (*)         (*)         (*)         (*)         (*)         (*)         (*)         (*)         (*)         (*)         (*)         (*)         (*)         (*)         (*)         (*)         (*)         (*)         (*)         (*)         (*)</td><td>ap       2-1       國       國         a        (1)       (1)       (1)         a        (1)       (1)       (1)       (1)         a        (1)       (1)       (1)       (1)       (1)       (1)         a        (1)       (1)       (1)       (1)       (1)       (1)       (1)       (1)       (1)       (1)       (1)       (1)       (1)       (1)       (1)       (1)       (1)       (1)       (1)       (1)       (1)       (1)       (1)       (1)       (1)       (1)       (1)       (1)       (1)       (1)       (1)       (1)       (1)       (1)       (1)       (1)       (1)       (1)       (1)       (1)       (1)       (1)       (1)       (1)       (1)       (1)       (1)       (1)       (1)       (1)       (1)       (1)       (1)       (1)       (1)       (1)       (1)       (1)       (1)       (1)       (1)       (1)       (1)       (1)       (1)       (1)       (1)       (1)       (1)       (1)       (1)       (1)       (1)       (1)       (1)       (1)       (1)       (1)       (1)</t</td><td><ul>     <li>Bing</li>     <li>Bing</li>     <li>Bing</li>     <li>Bing</li>     <li>C Bing</li>     <li>Regular State</li>     <li>Regular State</li></td><td>IĄO</td></tr><tr><td><ul>     <li>女 日川 安 /</li>     <li>(2) ● 101</li>     <li>(2) ● 101</li>     <li>(2) ● 101</li>     <li>(3) ● 101</li>     <li>(4) ● 101</li>     <li>(4) ● 101</li>     <li>(5) ● 101</li>     <li>(5) ● 101</li>     <li>(6) ● 101</li>     <li>(7) ● 101</li>     <li>(7) ● 10</td><td>(役的量目) p.//elearning.ice.ntnu.ed b&#(2) 我的最重任 # #!新的網站 - 年 # #!新的網站 - 年 # #!新的# #!##############################</td><td></td><td>PTET         app?chm=98&page 3=1 & page = 22         B)         (約) Hotmail @ 網頁快訊@庫         (約) Ш田兒菜餐(約)         (約) Ш田兒菜餐(約)         (約) Ш田兒菜餐(1)         (約) Ш田兒菜餐(1)         (約) Ш田兒菜餐(1)         (約) Ш田兒菜餐(1)         (約) Ш田兒菜餐(1)         (約) Ш田兒菜餐(1)         (約) Ш田兒菜餐(1)         (約) Ш田兒菜餐(1)         (約) Ш田兒菜餐(1)         (約) Ш田兒菜餐(1)         (約) 「新奈蒲人文(2)         (約) 「新奈蒲人文(2)         (1) 「新奈蒲(1)         (1) 「新奈蒲(1)         (1) 「新奈(1)         (1) 「新奈(1)         (1) 「新奈(1)         (1) 「新奈(1)         (1) 「新奈(1)         (1) 「新奈(1)         (1) 「新奈(1)         (1) 「新奈(1)         (1) 「新奈(1)         (1) 「新奈(1)         (1) 「新奈(1)         (1) 「新奈(1)         (1) 「新奈(1)         (1) 「新奈(1)         (2) 「新奈(1)         (3) 「新奈(1)         (4) 「新奈(1)         (5) 「新奈(1)         (5) 「新奈(1)         (5) 「新奈(1)         (5) 「新奈(1)         (5) 「新奈(1)         (5) 「新奈(1)         (5) 「新奈(1)</td><td>Bog         p2=1.         P           ·         ·         ·         ·         ·         ·         ·         ·         ·         ·         ·         ·         ·         ·         ·         ·         ·         ·         ·         ·         ·         ·         ·         ·         ·         ·         ·         ·         ·         ·         ·         ·         ·         ·         ·         ·         ·         ·         ·         ·         ·         ·         ·         ·         ·         ·         ·         ·         ·         ·         ·         ·         ·         ·         ·         ·         ·         ·         ·         ·         ·         ·         ·         ·         ·         ·         ·         ·         ·         ·         ·         ·         ·         ·         ·         ·         ·         ·         ·         ·         ·         ·         ·         ·         ·         ·         ·         ·         ·         ·         ·         ·         ·         ·         ·         ·         ·         ·         ·         ·         ·         ·         ·<</td><td><ul>     <li></td><td>IĘQ</td></tr></tbody></table> |                                                                                                    |                                                                                                    |                                                                                                    |                                                                                                    |                         |

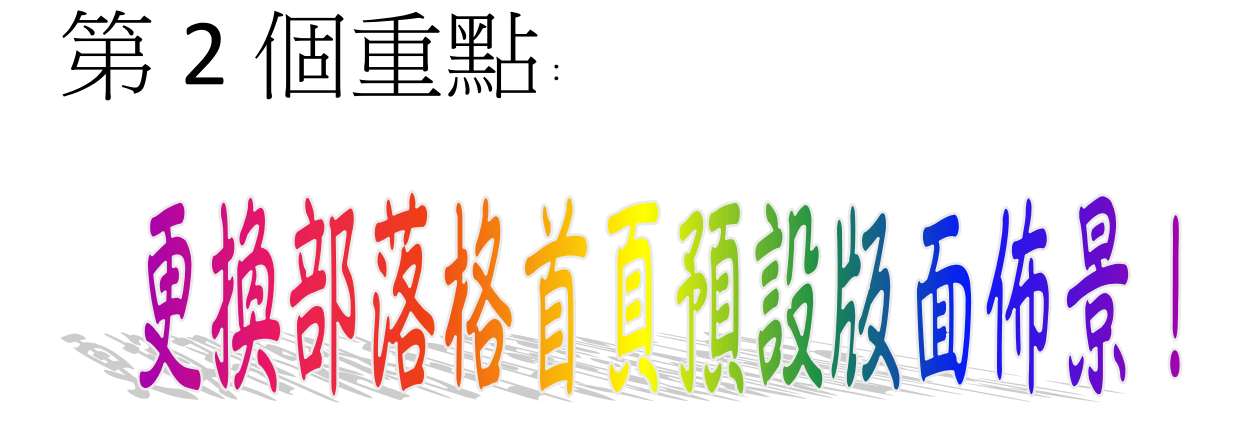

| <ul> <li>         を対卸部落格-[callmejames821][法是実行的部落格1] - Windows Internet Explorer          ・</li></ul> | 此為老師您 <mark>部落格首</mark><br>頁預設版面佈景的樣<br>子,若不滿意可以予以<br>更換佈景! |
|----------------------------------------------------------------------------------------------------|-------------------------------------------------------------|
| 愛教師部落格-[callmejames821][這是我的部落格!]                                                                     | 🚵 🔻 🔝 – 🗔 🖷 🕈 Page - Safety - Tools - 🔞 - 🎽                 |
| 教師入口組 教學知識主題認遠 callmejames821的說落格 call ejames82<br>@WIDE KM 教師部落格<br>這是見                              | 1的相違<br>地球的時間。他们的時間的時間的時間的時間的時間。<br>这的部落格!                  |
| 這裡記錄了我的點點                                                                                             | · 滴滴! · · · · · · · · · · · · · · · · ·                     |
| 最新相片簿                                                                                                 | 💽 Share / Save 💽 🍑 🖗 🗘                                      |
| 我的照片 同校教師的照片                                                                                          | · · · · · · · · · · · · · · · · · · ·                       |
| 目前沒有任何相片                                                                                              |                                                             |
| 我的專屬留言版                                                                                               |                                                             |
| <b>留言筆數</b> :0                                                                                        | <del>我要留直</del><br>尚未設置大頭貼                                  |
| 尚無留言!!                                                                                                | callmejames821的 <u>個人簡介</u><br>文章分類                         |
| 最新文音                                                                                                  | 目前沒有任何分類                                                    |
| Downloading victure http://static.add.toany.com/menu/icons_22.png                                     | 😜 Internet 🦓 🗸 🔍 100% 👻                                     |
|                                                                                                    |                                                             |

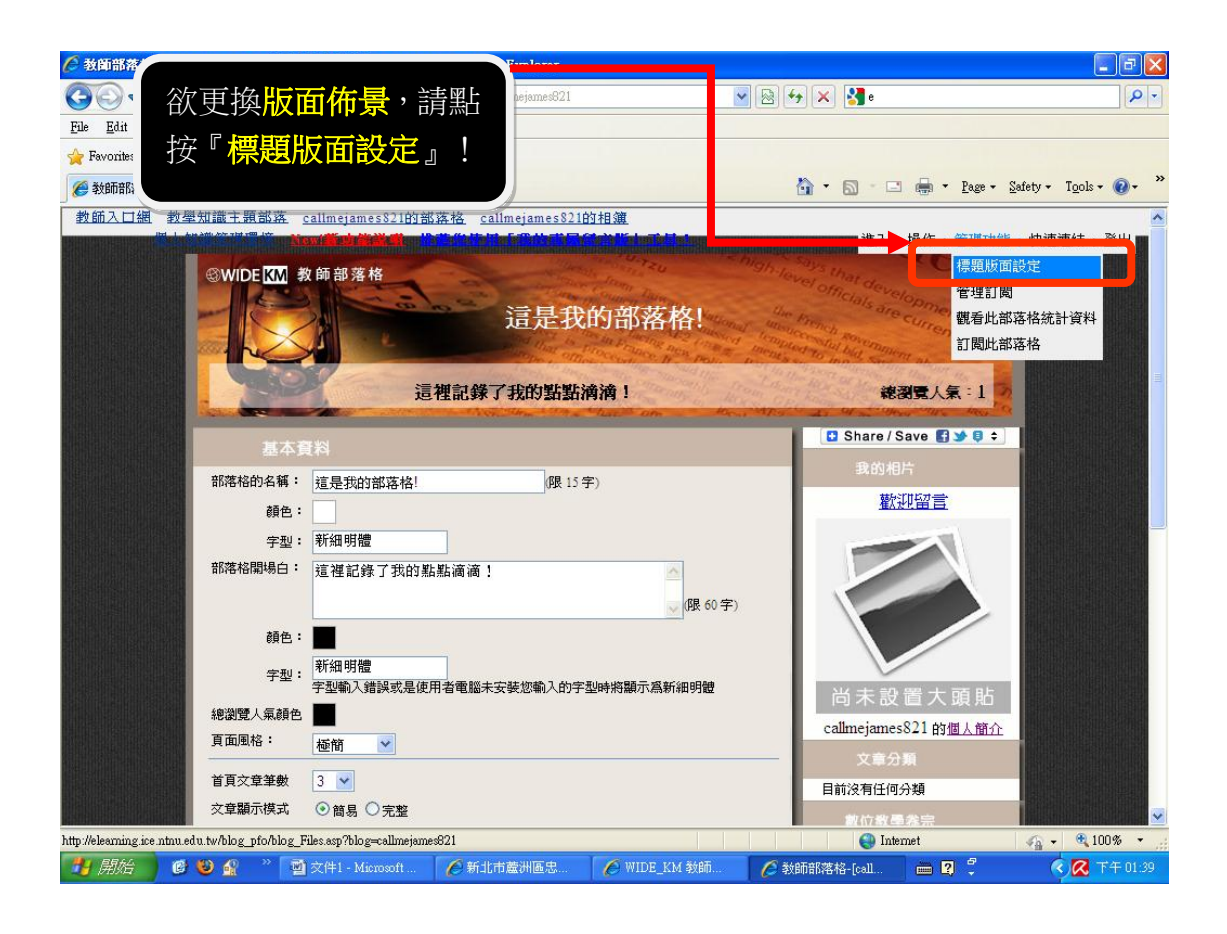

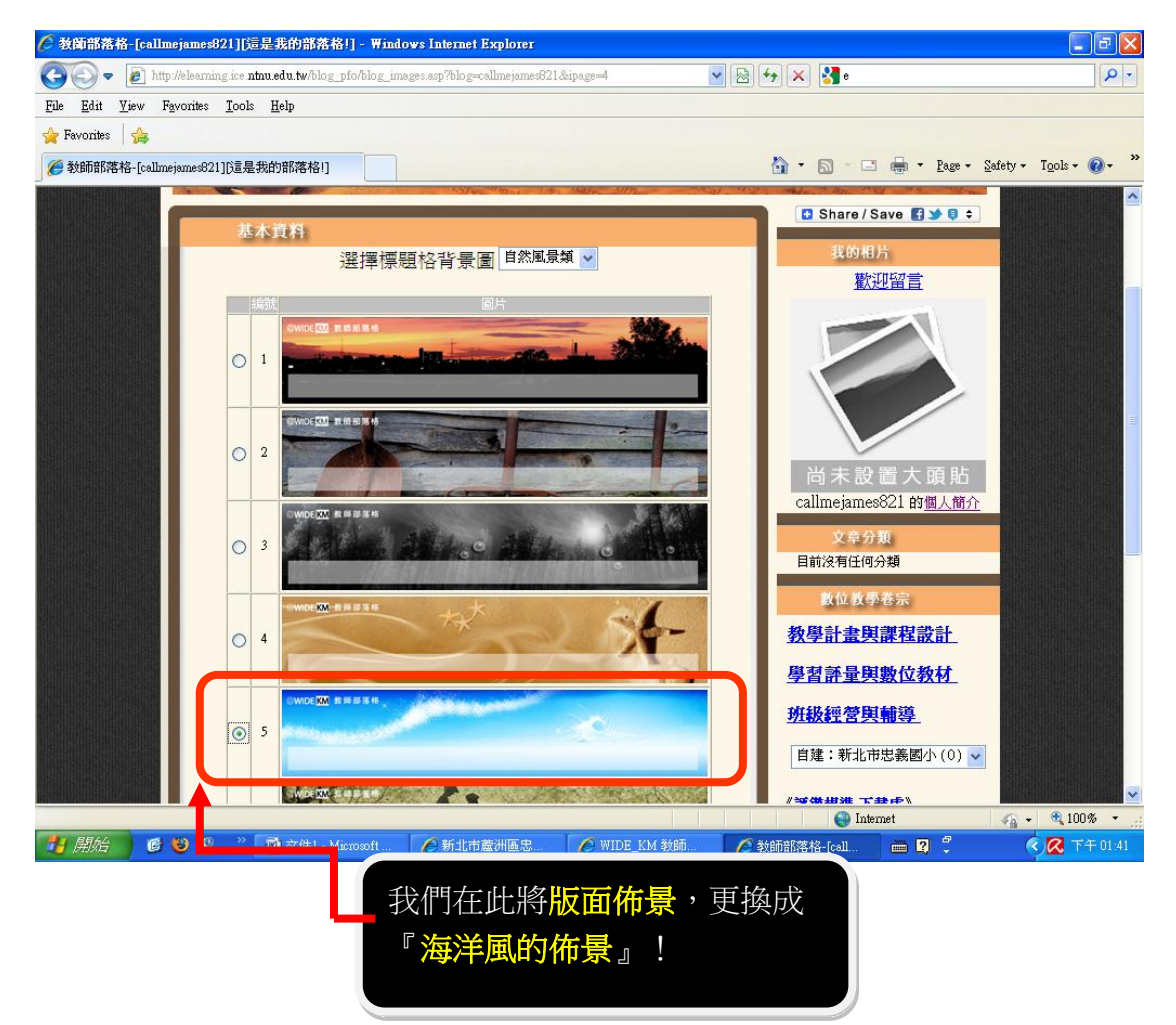

『海洋風的版面佈

|     | 田城宗   |   |
|-----|-------|---|
| 「「」 | ロメ医儿芋 | • |
|     |       |   |

| 教師部落 }-[calln                                                                                                    | nejames821][這是我的部落格引 - Windows Internet Explorer                  |                                                                                                    |                        |
|----------------------------------------------------------------------------------------------------|-------------------------------------------------------------------|----------------------------------------------------------------------------------------------------|------------------------|
| File Edit Liew F                                                                                                  | //reseming.ice influedu.tw/orog_pro/moex.asp/orog=callinepameso21 |                                                                                                    |                        |
| ≽ Favorites 🛛 🚖                                                                                                   |                                                                   |                                                                                                    |                        |
| 🧉 MPERSION LOUDIN                                                                                                 | elone-oct IVeYEANHARIB.1                                          | tin to a set the set of the set of the set o | • T <u>o</u> ols • 🔞 • |
| 教師入口網教學                                                                                                    | · <u>知識主題部落 callmejames821的部落格</u> callmejames821的相 <u>演</u>      | New!新功能説明                                                                                                    |                        |
|                                                                                                    | ⊖WIDEKM 教師部落格                                                     |                                                                                                    |                        |
|                                                                                                    | <u>一一一一一一一一一一一一一一一一一一一一一一一一一一一一一一一一一一一一</u>                       |                                                                                                    |                        |
|                                                                                                    | 這定我的節格情!                                                          | C. C.                                                                                                    |                        |
|                                                                                                    |                                                                   |                                                                                                    |                        |
|                                                                                                    | 這裡記錄了拔的點點潸潸!                                                      | 總瀏覽人氣:1                                                                                                    |                        |
|                                                                                                    | 最新相片簿                                                             | 🖸 Share / Save 💽 🌶 🔋 ≑                                                                                                    |                        |
|                                                                                                    |                                                                   | 我的相片                                                                                                    |                        |
|                                                                                                    |                                                                   | 歡迎留言                                                                                                    |                        |
|                                                                                                    | 目前沒有任何相片                                                          |                                                                                                    |                        |
|                                                                                                    |                                                                   |                                                                                                    |                        |
|                                                                                                    | 我的專圖留言板                                                           |                                                                                                    |                        |
|                                                                                                    | Ø7言葉曲. ∩                                                          | He 和 ·                                                                                                    |                        |
|                                                                                                    | B = # 30 . V 22                                                   | 尚未設置大頭貼                                                                                                    |                        |
|                                                                                                    | 尚無留言!!                                                            | callmejames821 的個人簡介                                                                                                    |                        |
|                                                                                                    |                                                                   | 文章分類                                                                                                    |                        |
|                                                                                                    |                                                                   | 目前沒有任何分類                                                                                                    |                        |
| neurite and the second second second second second second second second second second second second second second | <b>成耕</b> 乂阜                                                      | 数位教學卷示<br>◎ Internet                                                                                                    | · 100%                 |
| 8844                                                                                                    |                                                                   |                                                                                                    | 0 T40                  |

## 第3個重點: 如何認識的意思。

| 🦉 教師部落相          | §-[padapada][教學你我他] - Windows Internet Explorer                                                                   |                                                                                                    | - 7 🛛                  |
|------------------|----------------------------------------------------------------------------------------------------|----------------------------------------------------------------------------------------------------|------------------------|
| G €) -           | http://elearning.ice.ntnu.edu.tw/blog_pfo/index.asp?blog=padapada                                                 | 🔽 🗠 🗲 🗙                                                                                                    | <b>P</b> -             |
| <u>File Edit</u> | Ziew Favorites Tools Help                                                                                         |                                                                                                    |                        |
| 🔶 Favorites      | <b>\$</b>                                                                                                    |                                                                                                    |                        |
| 🏉 教師部落相          | 格-[padapada][教學你我他]                                                                                               | 🟠 🔹 🖾 👘 🖬 🔤 🖓 Rage - Safety -                                                                                 | T <u>o</u> ols • 🕢 • * |
| 點按『上傳<br>照片』!    | <ul> <li>教學知識主願認落 padapada的認落格 padapada的相違</li> <li>③WIDE KM 教師部落格<br/>這裡記錄了小江的教學紀錄與目<br/>我的照片 同校教師的照片</li> </ul> | a 個人知識管理環境 New 新功能說明 推載发作用 [推載文句<br>進入,操作,管理功能,快速<br>發表文章<br>算照片<br>上欄影片<br>下載使用說明<br>就留案, 歡迎大家來參觀 ! 建密度人集:47 | ▲上工具1<br>無結,登出「        |
|                  | 目前沒有任何相片<br>我的專屬留言版<br>留言筆數:1<br>軟迎大家來留言<br>2012/39 T午 05:22:12                                                   | 調示全部留言 想要留言<br>調示全部留言 想要留言<br>読客<br>読客                                                                        |                        |
|                  | ② ③ ④ 》 ③ 文件1 - Microsoft (2 新北市蘆洲區)                                                                              | 忠 🏉 WIDE_KM 教師 🌈 教師部落格-[pada 🖮 🛛 🗘 🗘 🤇                                                                        | 下午 01:48               |

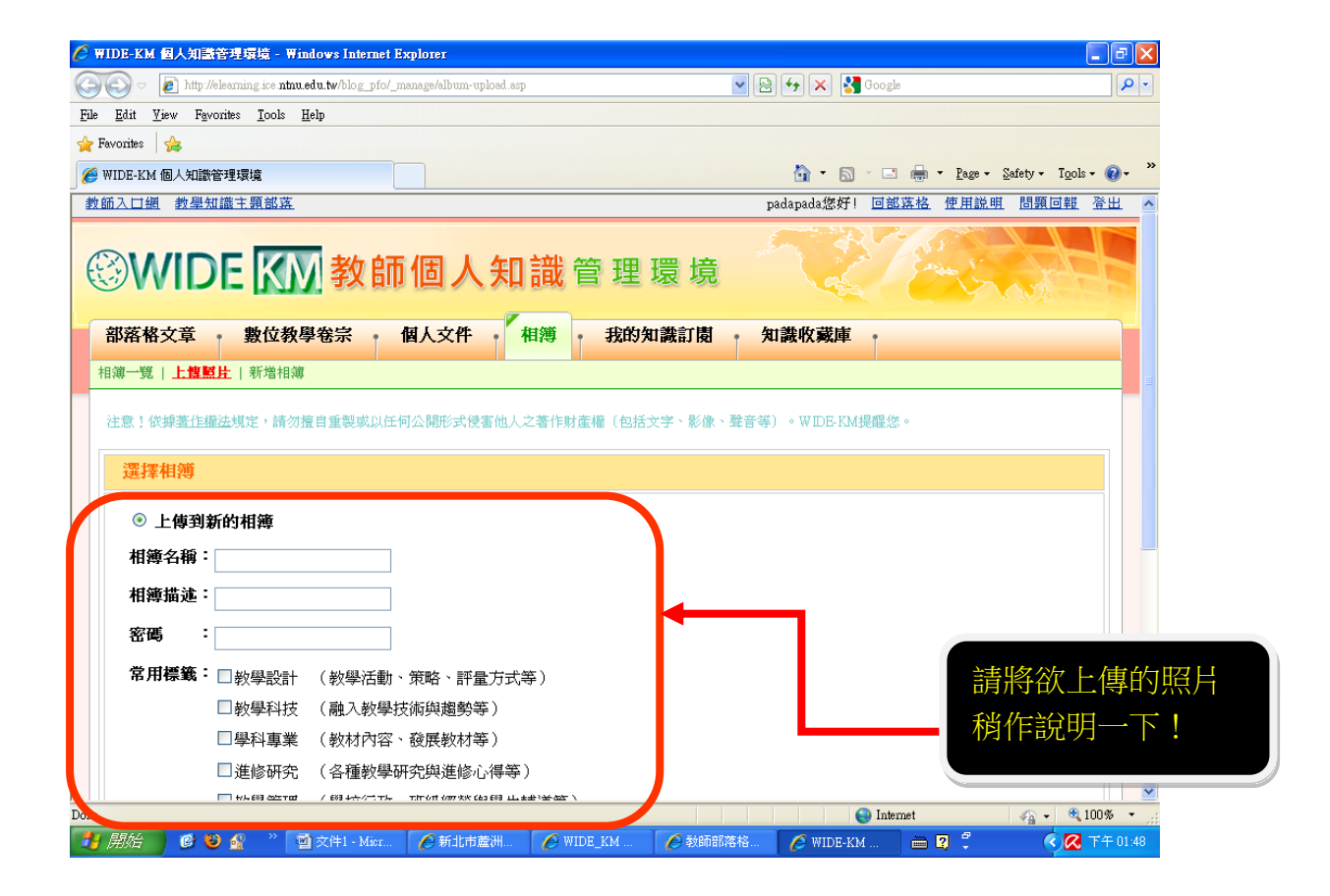

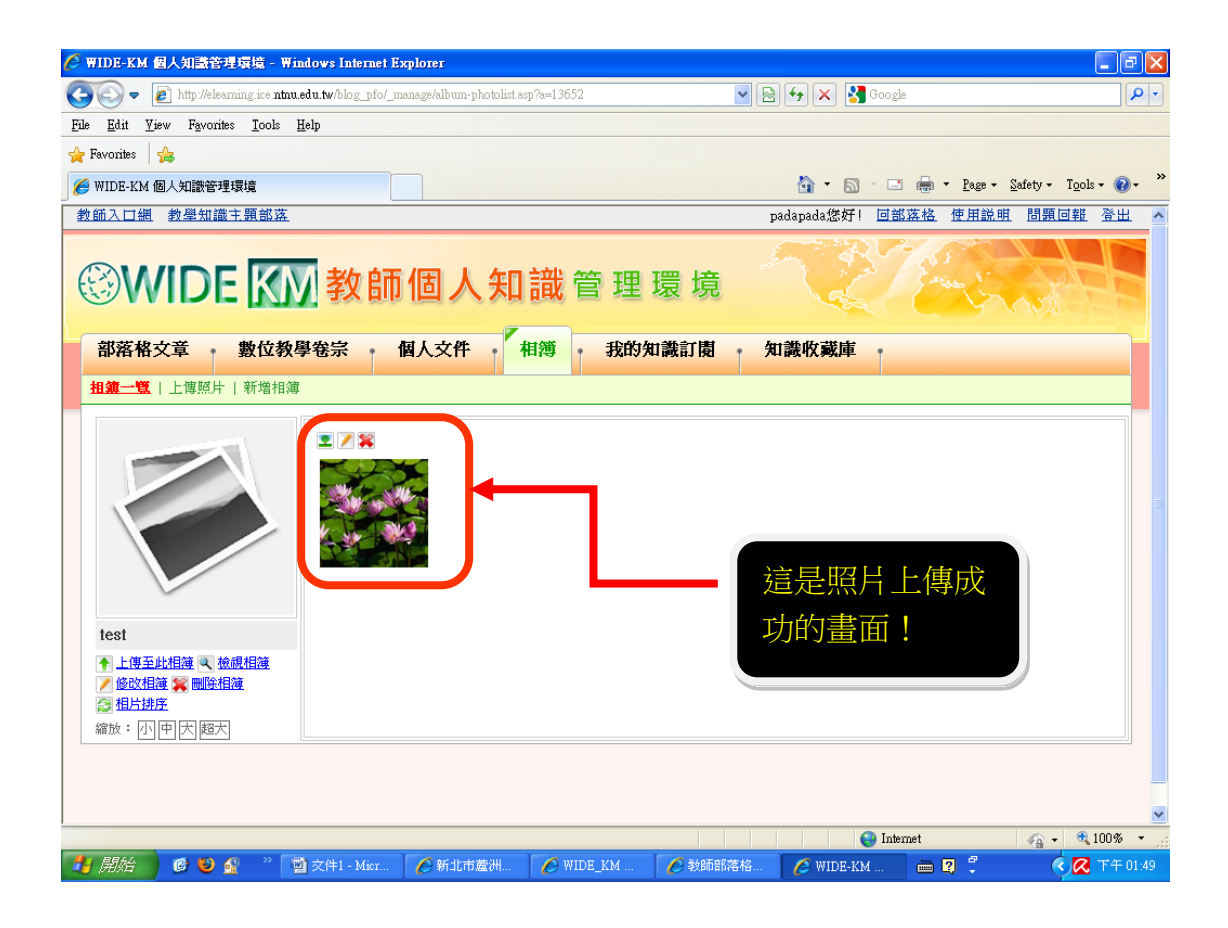

## 第4個重點: 如何在認識的上傳文件!

| 🦉 WIDE-KM 個人知識管理環境 - Windows Internet Explorer                                                                                                    |
|----------------------------------------------------------------------------------------------------|
| 🚱 🔄 💌 🔊 http://elearning.ice.mmu.edu.tw/blog_pfo/_manage/docs.asp                                                                                               |
| File Edit Yiew Fgyonites Iools Help                                                                                                    |
| 🔶 Fevorites 🛛 🖕                                                                                                    |
| 🏈 WIDE-KM 個人知識管理環境                                                                                                    |
| ᠃ WIDE M 教師個人知識管理環境                                                                                                    |
| 部落格文章 數位教學卷宗 個人文件 相簿 我的知識訂閱 知識收藏庫 ·                                                                                                    |
| 管理個人文件 正傳檔案                                                                                                    |
| 常用標籤 無標籤(0) │ 所有文件(0)                                                                                                    |
| 教學設計 📄 所有文件                                                                                                    |
|                                                                                                    |
|                                                                                                    |
| ************************************                                                                                                    |
| 自訂答案 標業管理         新增傳籤         ※ 業作設明         1-1.勾撥右側□ (回複燈)         1-2.按 ● 簽用傳簽至項目         1-3按 ● 從項目移除標籤         1-4按 新增傳籤 奈用新傳         2.1 點變標籤文字可篩邊<br>項目 |
| http://elearning.ice.ntnu.edu.tw/blog_pfo/_manage/docs.asp 🕒 Internet 🍙 📲 🕄 100% 🔹                                                                              |
| 🛃 開始 🔰 🤨 🔮 🍄 🎽 文件1-Msr 🍐 新北市蘆洲 🤌 WDE_KM 🤇 製師部落格 🖉 WDE-KM 😑 🛱 🥇 🔹 🔇 📿 T 🕇 01-50                                                                                  |

| WIDE-KM 個人知識                            | 管理環境 - ₩indows Internet Explorer                                                                                                    |                          | - 7 🛛                      |
|-----------------------------------------|----------------------------------------------------------------------------------------------------|--------------------------|----------------------------|
| 💽 🔻 🙋 http://e                          | learning ice <b>ntnu.edu.tw</b> /blog_pfo/_manage/doc-upload.asp                                                                                                 | 💌 🗟 🗲 🗙 🚼 Google         | • 9                        |
| <u>E</u> dit <u>V</u> iew F <u>a</u> vo | orites <u>T</u> ools <u>H</u> elp                                                                                                    |                          |                            |
| Favorites 🔒 👍                           |                                                                                                    |                          |                            |
| WIDE-KM 個人知識管                           | <b>管理環境</b>                                                                                                    | 🚵 🔹 🔝 🕤 🚍 🕶 Page - Safet | y • T <u>o</u> ols • 🔞 • 🎽 |
| © WID                                   | EKM教師個人知識管理環境                                                                                                    |                          |                            |
| 部落格文章                                   | 數位教學卷宗 個人文件 相簿 我的知識訂                                                                                                    | <b>ಶ</b> 和識收藏庫           |                            |
| 管理個人文件 ↓ ┣┫                             |                                                                                                    |                          |                            |
|                                         |                                                                                                    |                          |                            |
| 注意!依據著作權                                | <u>法</u> 規定,請勿擅自重製或以任何公開形式侵害他人之著作財產權(包括文字、影                                                                                                    | 像、聲音等)。WIDE-KM提醒您。       |                            |
| 檔案:                                     | Browse                                                                                                    |                          |                            |
| 說明:                                     |                                                                                                    |                          |                            |
| 常用標籤:                                   | <ul> <li>□ 教學設計(教學活動、策略、評量方式等)</li> <li>□ 教學科技(融入教學技術與趨勢等)</li> <li>□ 學科專業(教材內容、發展教材等)</li> <li>□ 進修研究(各種教學研究與進修心得等)</li> <li>□ 教學管理(學校行政、班級經營與學生輔導等)</li> </ul> |                          |                            |
| 自訂標籤:                                   | 輸入簡短的關鍵字來描述您的檔案,多個關鍵字可用,分開。                                                                                                    |                          |                            |
| 是否公開:                                   | <ul> <li>● 是○否</li> </ul>                                                                                                    |                          |                            |
|                                         |                                                                                                    |                          |                            |
| 開始上傳                                    |                                                                                                    |                          |                            |
|                                         |                                                                                                    | 請將欲_                     | 上傳的又作                      |
|                                         |                                                                                                    |                          |                            |
|                                         |                                                                                                    |                          |                            |

| 🌈 WIDE-KM 個人知識管理環境 - Windows Internet Explorer                                                                                                    |                                                   | _ ē 🗙                           |
|----------------------------------------------------------------------------------------------------|---------------------------------------------------|---------------------------------|
| 🚱 🗢 🖉 http://elearning.ice ntnu.edu.tw/blog_pfo/_manage/docs.asp                                                                                                    | 💌 🗟 👉 🗙 🚱 Google                                  | <b>P</b> •                      |
| <u>File Edit View Favorites Iools Help</u>                                                                                                    |                                                   |                                 |
| 🚖 Favorites 🛛 👍                                                                                                    |                                                   |                                 |
| 🤗 WIDE-KM 個人知識管理環境                                                                                                    | 🏠 🔹 🔂 👘 🛄 👘 🔹 Page 🕶 S                            | jafety • T <u>o</u> ols • 🕢 • 🎽 |
| 教師入口網、教學知識主題部落                                                                                                    | padapada您好! <u>回部落格 使用説明</u>                      | 問題回報登出 🔺                        |
| ③WIDE KM 教師個人知識管理環                                                                                                    |                                                   |                                 |
| 部落格文章 教位教學卷宗 個人文件 相薄 我的知識                                                                                                    | 微訂閱 · 知識收藏庫 · · · · · · · · · · · · · · · · · · · |                                 |
| 管理個人文件         上傳檔案           常用標籤         無信籤(1)   所有文件(1)                                                                                                    | 這是                                                | 文件上傳                            |
| 教學設計                                                                                                    | 成功                                                | 的畫面!                            |
| 学科專案     ●       進修研究     ●       100第二學期教師導護輪值表     ●                                                                                                    | <u>標策</u> _▼                                      |                                 |
| 自訂標籤 標簽管理<br>新增標籤 點選上方任一檔案,可看到詳細資訊                                                                                                    |                                                   |                                 |
| 操作設明           1-1.勾選右側         □ (可複選)           1-2皮量         蛋用帶簽至項目           1-3皮量         空机等後           1-4皮野増標籤         妥用新標           近         空、           2.1<         出設標籤           2.1<         出設標籤 |                                                   |                                 |
|                                                                                                    | Search Internet                                   | 🖌 🗣 🔍 100% 🔻 🛒                  |
| 🛃 開始 🛛 🕲 🚱 👋 🦉 文件1 - Mior 🌈 新北市蘆洲 🌈 WIDE_KM 💡                                                                                                    | 🏉 教師部落格 🌈 WIDE-KM 🖮 💈 🗘                           | 🔍 📿 下午 01:51                    |

故整理上述之4個重點分別如下:

第1個重點:

從學校網站首頁登入教師之部落格! 第2個重點:

更換部落格首頁預設版面佈景! 第3個重點:

如何在部落格中上傳照片(相簿)!

第4個重點:

如何在部落格中上傳文件!